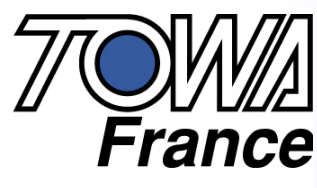

Caisses enregistreuses et TPV

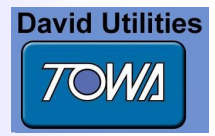

### Création d'un fichier « Nouveau Client »

A l'ouverture du logiciel Loader TX-500 Faire FICHIER, NOUVEAU Dans NOM DE FICHIERS : Taper le nom de votre client Message « Attendez SVP Initialisation » Faire ENREGISTRER Appuver sur la touche « Configuration » Vérifier le port COM Ne pas changer le reste Sauvegarder « Êtes-vous sûr de vouloir sauvegarder ? » Répondre : « OUI » Retour à l'écran principal avec les différentes touches pour le paramétrage des caisses

#### Création du Logo et Message commercial

Appuyer sur la touche LOGO ET MESSAGE COMMERCIAL Zone Logo Texte C'est ici que l'on indique le Nom, Adresse.... du client sur 5 lignes Pour centrer les lignes appuyer sur F1

#### **Zone Message Commercial**

Dans les champs libres, inscrire par exemple : 1<sup>ère</sup> ligne : « Merci de votre visite » 2<sup>e</sup> ligne : « A bientôt »

# Création des TVA

Appuyer sur la touche T.V.A. Ligne 1 : indiquer le taux « Êtes-vous sûr de vouloir sauvegarder ? » Sauvegarder

Répondre : « OUI »

# Création des départements (familles d'articles)

Appuyer sur la touche DEPARTEMENTS Affecter la bonne TVA au département – mettre le CHIFFRE 1 DANS INST. 6 (colonne des TVA) Sauvegarder - Répondre : « OUI »

#### Création des articles

Appuver sur la touche ARTICLES

En principe il faut réserver les 49 premiers articles qui figureront sur le clavier de la caisse en accès direct. Commencer à enregistrer les codes barres à partir de la ligne N° 50 Dans la colonne NOM ARTICLES : taper le nom de l'article

Pour affecter un code-barres à un article, se positionner dans la colonne CODE BARRES de cette même ligne et scanner avec la douchette le code-barres du produit concerné (le code barre se mettra automatiquement à l'endroit sélectionné).

Puis inscrire le prix et le N° du département qui se rattache à l'article.

Lors de l'installation de la caisse, il suffira de relier le PC à la caisse avec le câble et d'appuyer sur la touche ENVOI CAISSE.

dir ensemble